## Showing Process Instance (List Record) Data in a Form

To show data from a process instance (e.g., list record) in a form, you must first create a Form where you want to show the data in.

You must also create a Datalist that will be shown in your userview and add the Datalist element to the userview.

Once you have created the form, you must add the form element into the userview. Be sure to set the 'Custom ID' property which will be part of the hyperlink used to view the data from within the form.

|                                    | Edit Form                               |                        |  |  |  |  |
|------------------------------------|-----------------------------------------|------------------------|--|--|--|--|
| manie                              | Edit Form > Redirection > UI > Advanced |                        |  |  |  |  |
| Le                                 | Custom ID                               | applicationForm        |  |  |  |  |
| Click                              | Label *                                 | Application Form       |  |  |  |  |
| #dat                               | Form *                                  | Leave Application Form |  |  |  |  |
| Menu                               | Show in popup dialog?                   |                        |  |  |  |  |
| Menu                               | Readonly?                               |                        |  |  |  |  |
| Home<br>Inbox<br>Apply Lea<br>Form |                                         |                        |  |  |  |  |

Figure 1: Create New Form Element in Userview

Once you have finished creating the form element, you'll want to create a hyperlink in the Datalist that will be shown in the Userview.

In Datalist Builder, add a Hyperlink action in your design.

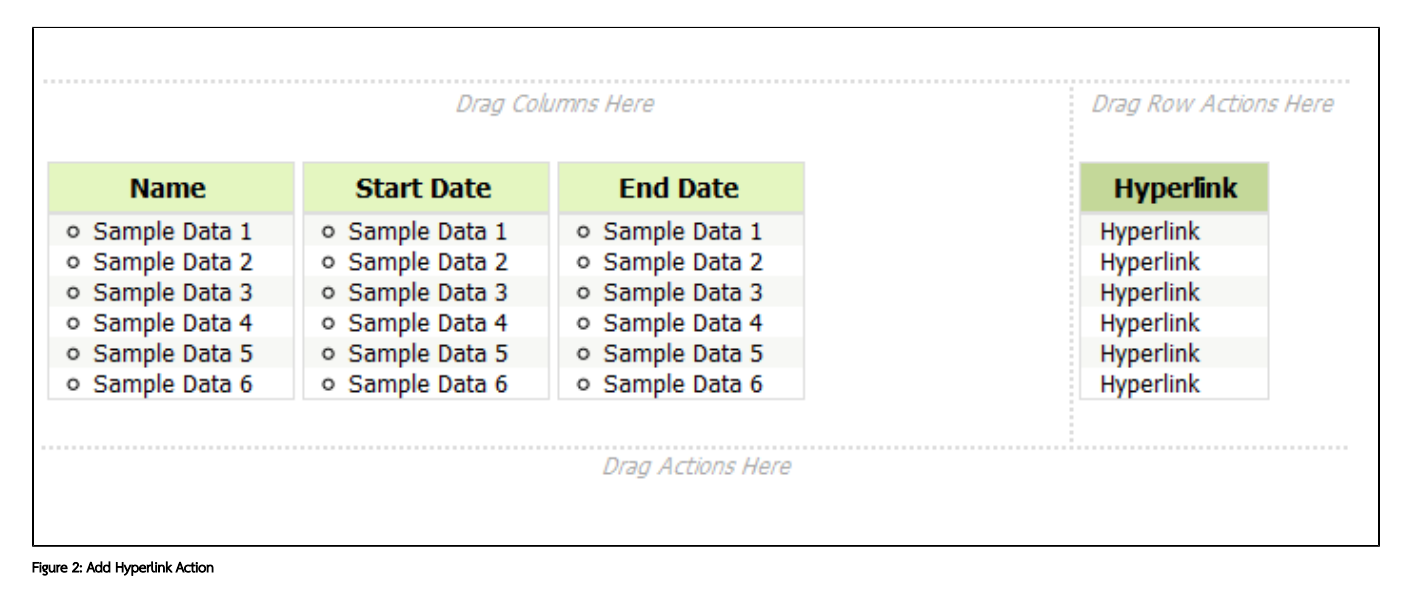

In the 'Configure Hyperlink' action, the 'Hyperlink' property should point to the path of the form, indicated by the 'Custom ID' property you set above when adding the form element to the Userview. Be sure to specify the 'Hyperlink Parameter Name' and 'Column Name' properties as 'id'.

| Configure Link                                       |                  |  |  |  |  |
|------------------------------------------------------|------------------|--|--|--|--|
|                                                      |                  |  |  |  |  |
| Hyperlink                                            | applicationForm  |  |  |  |  |
| Hyperlink Target                                     | Current Window 💌 |  |  |  |  |
| Hyperlink Parameter Name                             | id               |  |  |  |  |
| Column Name                                          | id               |  |  |  |  |
| Label<br>Label shown in the column (for row actions) | Open             |  |  |  |  |
| Confirmation Message                                 |                  |  |  |  |  |
| Visible when no record or checkbox?                  |                  |  |  |  |  |

## Figure 3: Configure Hyperlink Action

Using the configuration above, an example resultant URL path would be

http://localhost:8080/jw/web/userview/leaveApp/userview//applicationForm?id=21162\_leaveApp\_applyLeaveProcess

## which uses the format $\ensuremath{\mbox{hyperlink/hyperlink}\mbox{ParameterName/columnNameValue}$

After you publish the app and click on the Datalist in the Userview, you should see a new column with a hyperlink to open the data in the form.

|                                            |            |            |            | 10 - Show |  |  |  |
|--------------------------------------------|------------|------------|------------|-----------|--|--|--|
|                                            | Name       | Start Date | End Date   |           |  |  |  |
|                                            | Jack       | 02/01/2012 | 02/02/2012 | Open      |  |  |  |
|                                            | Siti       | 02/08/2012 | 02/09/2012 | Open      |  |  |  |
|                                            | Johnny     | 02/24/2012 | 02/26/2012 | Open      |  |  |  |
|                                            | Clark Kent | 02/01/2012 | 02/03/2012 | Open      |  |  |  |
| 4 items found, displaying all items.       |            |            |            |           |  |  |  |
| 1<br>Export: 🗊 CSV/I 🖾 Excell 🗅 YMLI 🗮 PDE |            |            |            |           |  |  |  |
|                                            |            |            |            |           |  |  |  |

## Figure 4: Sample of Listing

Clicking on the 'Open' hyperlink will open the process instance (list record) data in the form you created.

| Leave Ap         | plication              |                 |        |
|------------------|------------------------|-----------------|--------|
| Tue, 28 Feb 2012 |                        |                 | Logout |
| Menu             |                        |                 |        |
| Home             | Leave Application Form |                 |        |
| Inbox            |                        | Hurs            |        |
| List             |                        | Hugo            |        |
| Apply Leave      | Department             | Product         |        |
| Form             |                        | 02/01/2012      |        |
|                  | End Date *             | 02/03/2012      |        |
|                  | Reason                 | Emergency Leave |        |
|                  |                        |                 |        |
|                  |                        |                 |        |
|                  | Submit                 |                 |        |

Figure 5: Opening the Form Via Link in the Listing